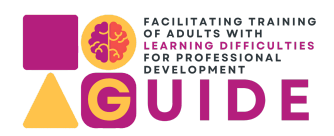

# Digitalni alat - Google Keep

Kako koristiti Google Keep u poučavanju odraslih osoba s teškoćama u učenju

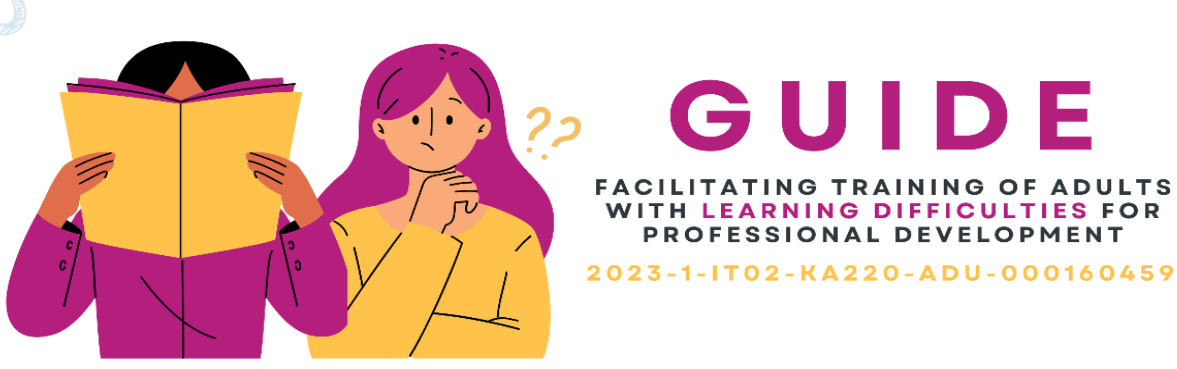

## GUIDE FACILITATING TRAINING OF ADULTS WITH LEARNING DIFFICULTIES FOR PROFESSIONAL DEVELOPMENT

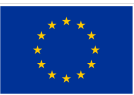

Sufinancira Europska unija

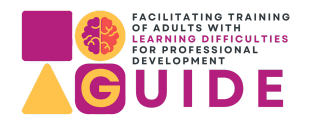

### **Google Keep**

#### Pregled

Google Keep je aplikacija koja služi kao bilježnica koja vam omogućuje stvaranje bilješki na mnogo različitih načina. Bilješke u Google Keepu mogu sadržavati jednostavan tekst, popise, slike, audio sadržaj ili sve zajedno. Bilješke se mogu prilagoditi različitim bojama i različitim pozadinama. Možete postaviti podsjetnike. Google Keep integriran je u Googleovu infrastrukturu i može mu se pristupiti s bilo koje vrste uređaja koji ima pristup internetu i Google račun. Aplikacija omogućuje dijeljenje bilješki s drugim ljudima.

#### Ishodi učenja

Cilj učenja ovog alata je razviti osobne organizacijske vještine. Dakle, ovaj alat pomaže ljudima koji ga koriste za upravljanje svakodnevnim zadacima, organiziranje svojih ideja i pamćenje informacija koje su im važne, što je korisno za osobe s teškoćama u učenju kojima su potrebne jasne i organizirane strukture.

#### Razvijene vještine

- Osobne organizacijske vještine
- Upravljanje vremenom
- Suradnja i timski rad

#### Ključne značajke

- Dostupnost
  - Google Keep može se koristiti i na mreži i izvan mreže u aplikaciji. Aplikacija se može preuzeti na Androidu i IOS-u. Ima jednostavno sučelje i jednostavan je za korištenje čak i za početnike. Informacije se sinkroniziraju što vam omogućuje pristup bilješkama s više uređaja istodobno.
- Multimedijski elementi

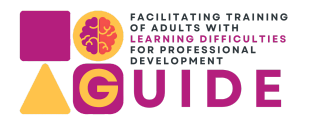

- Alat vam omogućuje da priložite slike bilješkama ili izradite audio bilješke.
- Interaktivnost
  - Bilješke se mogu dijeliti s drugim korisnicima i istovremeno ih uređivati više korisnika. Također, komentari se mogu ostaviti na bilješkama.
- Personalizacija
  - Bilješke se mogu prilagoditi različitim bojama i pozadinama.

#### **Upute/ Integracija**

| <b>Prijavite se na G</b><br>Da biste se prijavi<br>Ako nemate Go<br>svoju adresu e | <b>oogle Keep</b><br>ili na Google Keep, mora<br>ogle račun, morate ga iz<br>pošte i lozinku ili potvrd | te se prijaviti sa svojim Google računom.<br>raditi, ako ga već imate, morate unijeti<br>liti na svom uređaju da želite pristupiti                                                                                    |
|------------------------------------------------------------------------------------|----------------------------------------------------------------------------------------------------|----------------------------------------------------------------------------------------------------|
|                                                                                    | G                                                                                                    |                                                                                                    |
|                                                                                    | Conectează-te<br>Folosește Contul Google                                                                | Adresa de e-mail sau numânul de telefon<br>Ai ultat adresa de e-mail?<br>Nu e computerul tãu? Pentru a te conecta privat, folosește modul pentru<br>invitați. Află mai multe despre folosirea modului pentru invitați |
|                                                                                    | románă •                                                                                                | Creează un cont Insinte<br>Ajutor Confidențialitate Termeni și condiții                                                                                                    |
| web-lokaciji.                                                                      |                                                                                                    |                                                                                                    |
|                                                                                    |                                                                                                    |                                                                                                    |
|                                                                                    |                                                                                                    |                                                                                                    |

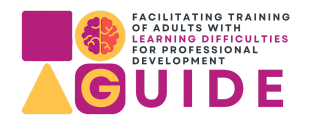

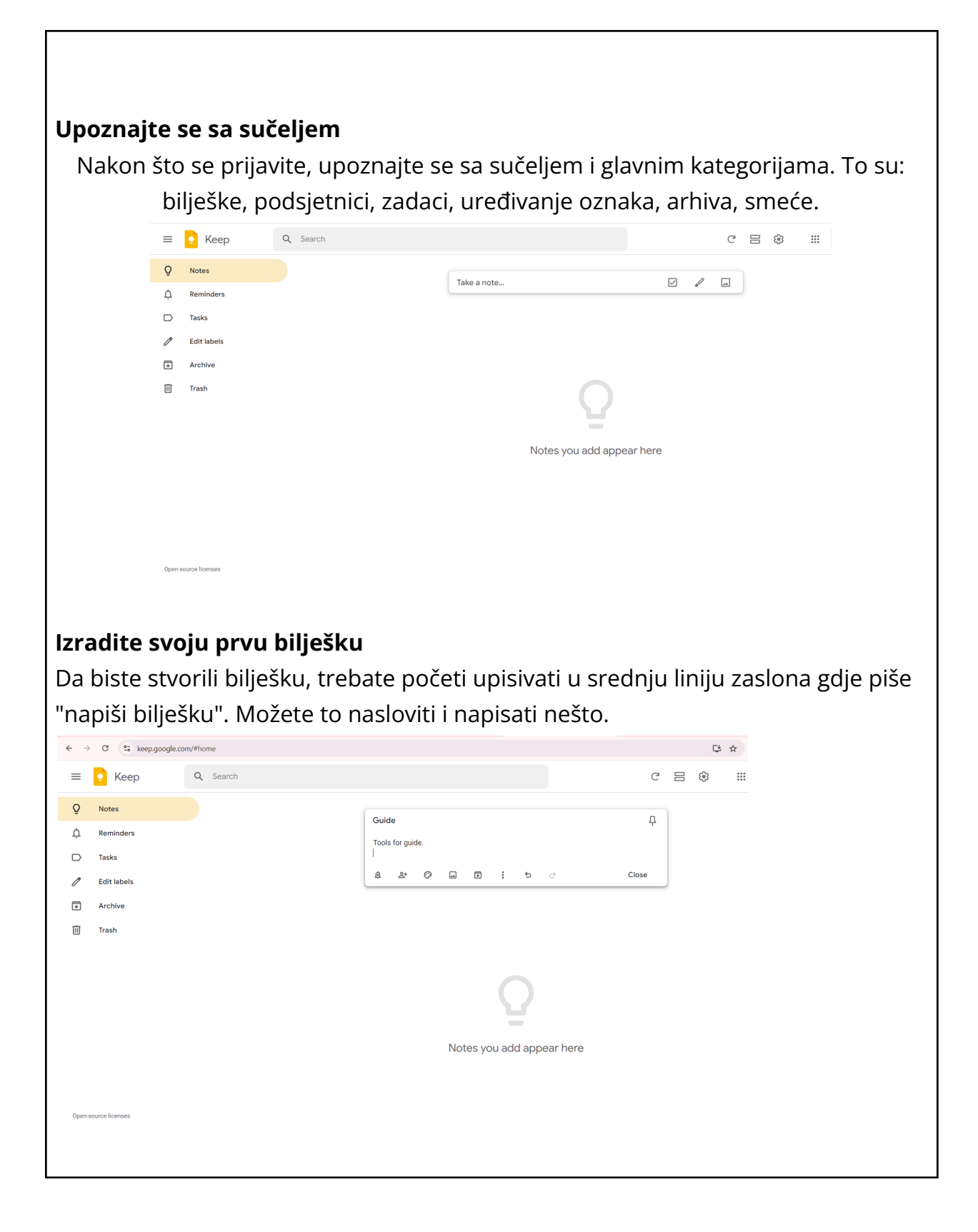

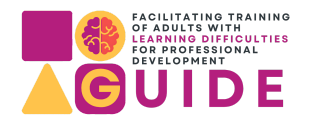

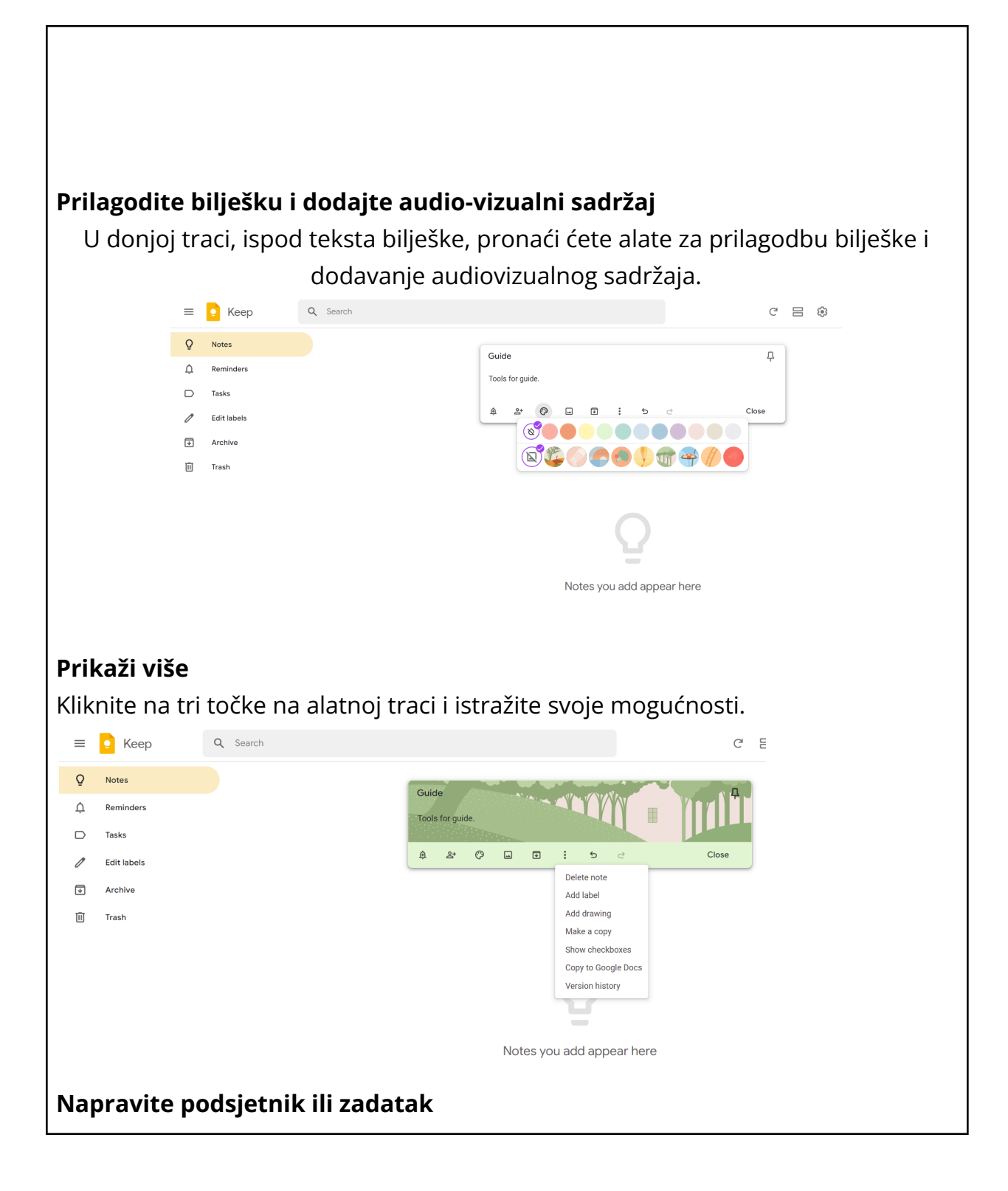

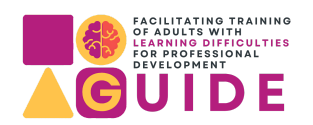

Na glavnoj ploči pomaknite se prema dolje i kliknite na podsjetnik/zadatak. Tamo možete početi pisati slično prvoj bilješci, ali za podsjetnik također možete postaviti vrijeme kada ćete biti obaviješteni o ovoj temi.

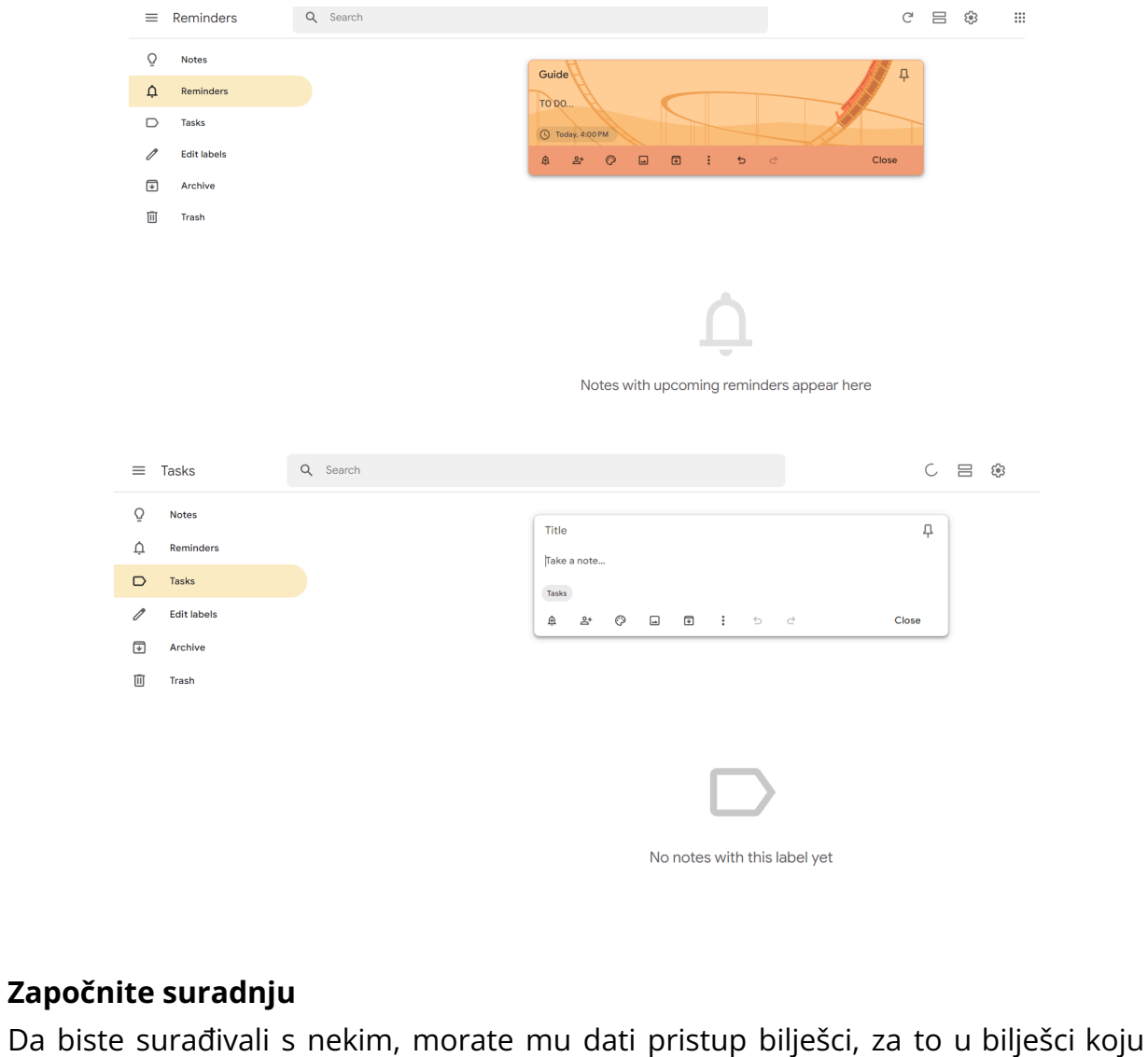

Da biste surađivali s nekim, morate mu dati pristup bilješci, za to u bilješci koju želite odaberite drugi alat koji se zove suradnik i dajte pristup osobi s kojom želite raditi putem e-pošte.

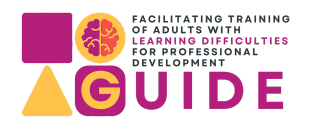

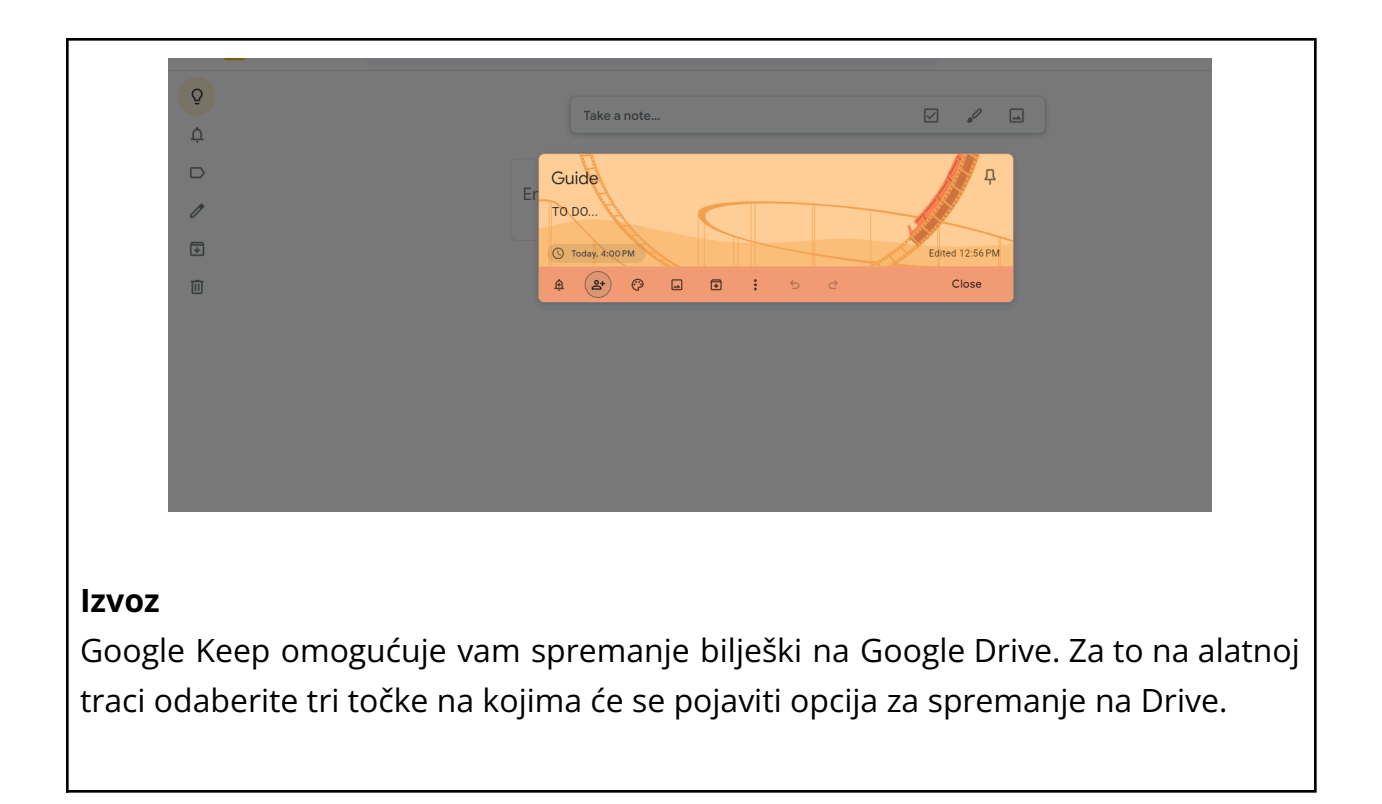

#### Evaluacija i povratne informacije

Google Keep ne nudi tradicionalne metode procjene i povratne informacije, ali se i dalje može koristiti kao alat za učenje zbog svoje funkcije dijeljenja. Nastavnik može izravno pregledavati bilješke ili popise koje je izradio učenik, ostavljati komentare ili uređivati sadržaj.

#### Tehnički uvjeti

Google Keep radi na osobnim računalima i Macovima, pametnim telefonima (Android i iOS) i tabletima. Za sinkronizaciju informacija u oblaku potrebna je internetska veza, ali aplikacija se može koristiti i bez interneta.

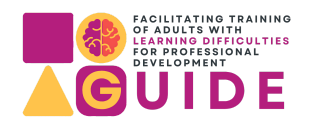

#### Korisni resursi

- Korisnički vodiči na Youtubeu
- Google Keep centar za pomoć
- Internetske zajednice i blogovi

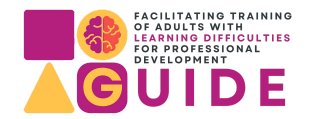

#### GUIDE: Stručno usavršavanje nastavnika za rad s osobama s teškoćama u učenju

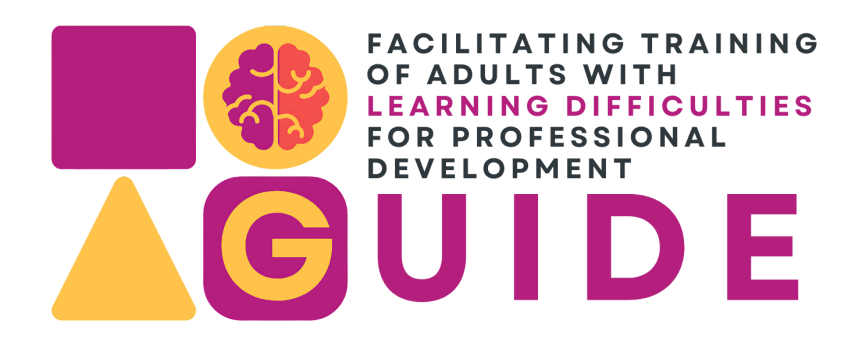

Broj projekta: 2023-1-IT02-KA220-ADU-000160459

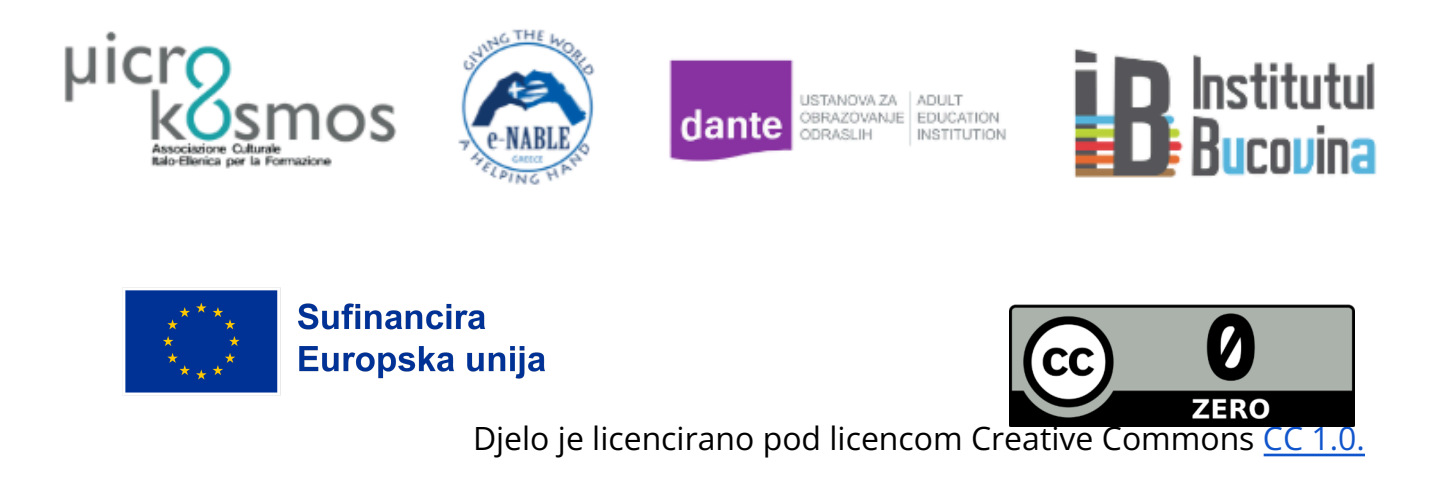

Financirano sredstvima Europske unije. Izneseni stavovi i mišljenja su stavovi i mišljenja autora i ne moraju se podudarati sa stavovima i mišljenjima Europske unije ili Europske izvršne agencije za obrazovanje i kulturu (EACEA). Ni Europska unija ni EACEA ne mogu se smatrati odgovornima za njih.